## Configuración de la política de intrusiones y la configuración de firmas en el módulo Firepower (administración integrada)

## Contenido

Introducción **Prerequisites Requirements Componentes Utilizados Antecedentes** Configuración Paso 1. Configuración de la política de intrusiones Paso 1.1. Crear una política de intrusiones Paso 1.2. Modificar la política de intrusiones Paso 1.3. Modificar política base Paso 1.4. Filtrado de firmas con opción de barra de filtro Paso 1.5. Configuración del estado de regla Paso 1.6. Configuración del filtro de eventos Paso 1.7. Configuración del estado dinámico Paso 2. Configuración de los conjuntos de variables y políticas de análisis de red (NAP) (opcional) Paso 3: Configurar el control de acceso para incluir la política de intrusiones/ conjuntos de variables Paso 4. Implementación de la política de control de acceso Paso 5. Supervisar eventos de intrusión Verificación Troubleshoot Información Relacionada

## Introducción

Este documento describe la funcionalidad del sistema de prevención de intrusiones (IPS)/sistema de detección de intrusiones (IDS) del módulo FirePOWER y varios elementos de la política de intrusiones que hacen una política de detección en el módulo FirePOWER.

## Prerequisites

#### Requirements

Cisco recomienda que tenga conocimiento sobre estos temas:

\* Conocimiento del firewall Adaptive Security Appliance (ASA), Adaptive Security Device Manager (ASDM).

\* Conocimiento del dispositivo FirePOWER.

#### **Componentes Utilizados**

La información que contiene este documento se basa en las siguientes versiones de software y hardware.

Módulos ASA FirePOWER (ASA 5506X/5506H-X/5506W-X, ASA 5508-X, ASA 5516-X ) que ejecutan la versión de software 5.4.1 y superiores.

Módulo ASA FirePOWER (ASA 5515-X, ASA 5525-X, ASA 5545-X, ASA 5555-X) que ejecuta la versión de software 6.0.0 y superior.

The information in this document was created from the devices in a specific lab environment. All of the devices used in this document started with a cleared (default) configuration. Si tiene una red en vivo, asegúrese de entender el posible impacto de cualquier comando.

### Antecedentes

FirePOWER IDS/IPS está diseñado para examinar el tráfico de red e identificar cualquier patrón (o firmas) malicioso que indique un ataque a la red o al sistema. El módulo FirePOWER funciona en modo IDS si la política de servicio del ASA está configurada específicamente en modo monitor (promiscuo) si no, funciona en modo en línea.

FirePOWER IPS/IDS es un enfoque de detección basado en firmas. El módulo FirePOWER en modo IDS genera una alerta cuando la firma coincide con el tráfico malintencionado, mientras que el módulo FirePOWER en modo IPS genera una alerta y bloquea el tráfico malintencionado.

**Nota**: Asegúrese de que el módulo FirePOWER tenga la licencia **Protect** para configurar esta funcionalidad. Para verificar la licencia, navegue hasta **Configuration > ASA FirePOWER Configuration > License.** 

### Configuración

#### Paso 1. Configuración de la política de intrusiones

#### Paso 1.1. Crear una política de intrusiones

Para configurar la política de intrusiones, inicie sesión en Adaptive Security Device Manager (ASDM) y complete estos pasos:

## Paso 1. Vaya a Configuration > ASA FirePOWER Configuration > Policies > Intrusion Policy > Intrusion Policy.

Paso 2. Haga clic en Crear política.

Paso 3. Introduzca el **nombre** de la política de intrusiones.

Paso 4. Introduzca la descripción de la política de intrusiones (opcional).

#### Paso 5. Especifique la opción Drop when Inline.

Paso 6. Seleccione la **Política base** de la lista desplegable.

#### Paso 7. Haga clic en Crear política para completar la creación de la política de intrusiones.

**Sugerencia**: Soltar cuando la opción En línea es crucial en ciertos escenarios cuando el sensor se configura en el modo En línea y se requiere no descartar el tráfico aunque coincida con una firma que tenga una acción de descarte.

| <u>File View Tools Wizards Window Help</u>                                                                   |                                                              | Type topic to search Go                     | ahaha             |
|----------------------------------------------------------------------------------------------------|--------------------------------------------------------------|---------------------------------------------|-------------------|
| 😽 Home 🦓 Configuration 🔯 Monitoring 🗐 Save ASA Cha                                                           | iges 🔇 Refresh 🔇 Back 🔘 Forward 🢡 Helj                       | p                                           | CISCO             |
| ASA FirePOWER Configuration 🛛 🕤 🚺 Configur                                                                   | tion > ASA FirePOWER Configuration > Policies                | > Intrusion Policy > Intrusion Policy       |                   |
| Policies     Access Control Policy     Intrusion Policy     Rule Editor     Files     SSL     Actions Alerts | e no policies defined. Click Create Policy to create a polic | Compare Polic 2                             | Create Policy     |
| Identity Policy                                                                                              | Create Intrusion Policy                                      | 2.8                                         |                   |
| Divis Policy     Device Management                                                                           | Policy Information                                           |                                             |                   |
| Object Management     Local                                                                                  | Name * 3 IPS_Policy                                          |                                             |                   |
| System Information                                                                                           | Description 4 IPS_policy for                                 | r LAB                                       |                   |
| Licenses                                                                                                    | Drop when Inline 5                                           |                                             |                   |
| tools<br>⊡ ∿ Integration                                                                                     | Base Policy 6 Balanced Sec                                   | urity and Connectivity                      |                   |
| Device Setup                                                                                                 | * Required                                                   | Create Policy Create and Edit Policy Cancel |                   |
| Remote Access VPN                                                                                            |                                                              |                                             |                   |
| Site-to-Site VPN                                                                                             |                                                              |                                             |                   |
| ASA FirePOWER Configuration                                                                                  |                                                              |                                             |                   |
| Device Management                                                                                            |                                                              |                                             |                   |
| »                                                                                                    |                                                              |                                             |                   |
|                                                                                                    | <admin>  15</admin>                                          | <b>1/4</b>                                  | 16 1:17:37 AM UTC |

Puede observar que la política está configurada, sin embargo, no se aplica a ningún dispositivo.

| Configuration > ASA FirePOWER Configuration > Policies > Intrusion Policy > Intrusion Policy         Image: Compare Policies       Image: Compare Policies       Image: Compare Policies         Intrusion Policy       Drop when Inline       Status       Last Modified         IPS_Policy       Yes       No access control policies use this policy       2016-01-04 07:40:00       Image: Compare Policies         IPS_policy for LAB       Yes       No access control policies use this policy       2016-01-04 07:40:00       Image: Compare Policies       Image: Compare Policies |                  |                                                                                   |                                            |                   |  |  |
|----------------------------------------------------------------------------------------------------|------------------|-----------------------------------------------------------------------------------|--------------------------------------------|-------------------|--|--|
| Configuration > ASA FirePOWER Col         Intrusion Policy       Drop when Inl         IPS_Policy       Yes         IPS_policy for LAB       Yes                                                                                                    |                  |                                                                                   | Compare Policies                           | S O Create Policy |  |  |
| Intrusion Policy                                                                                                    | Drop when Inline | Status                                                                            | Last Modified                              |                   |  |  |
| IPS_Policy<br>IPS_policy for LAB                                                                                                    | Yes              | <u>No access control policies use this policy</u><br>Policy not applied on device | 2016-01-04 07:40:00<br>Modified by "admin" | 8 🖓 6             |  |  |
|                                                                                                    |                  |                                                                                   |                                            |                   |  |  |

#### Paso 1.2. Modificar la política de intrusiones

Para modificar la política de intrusiones, navegue hasta **Configuration > ASA FirePOWER Configuration > Policies > Intrusion Policy > Intrusion Policy** y seleccione la **opción Edit**.

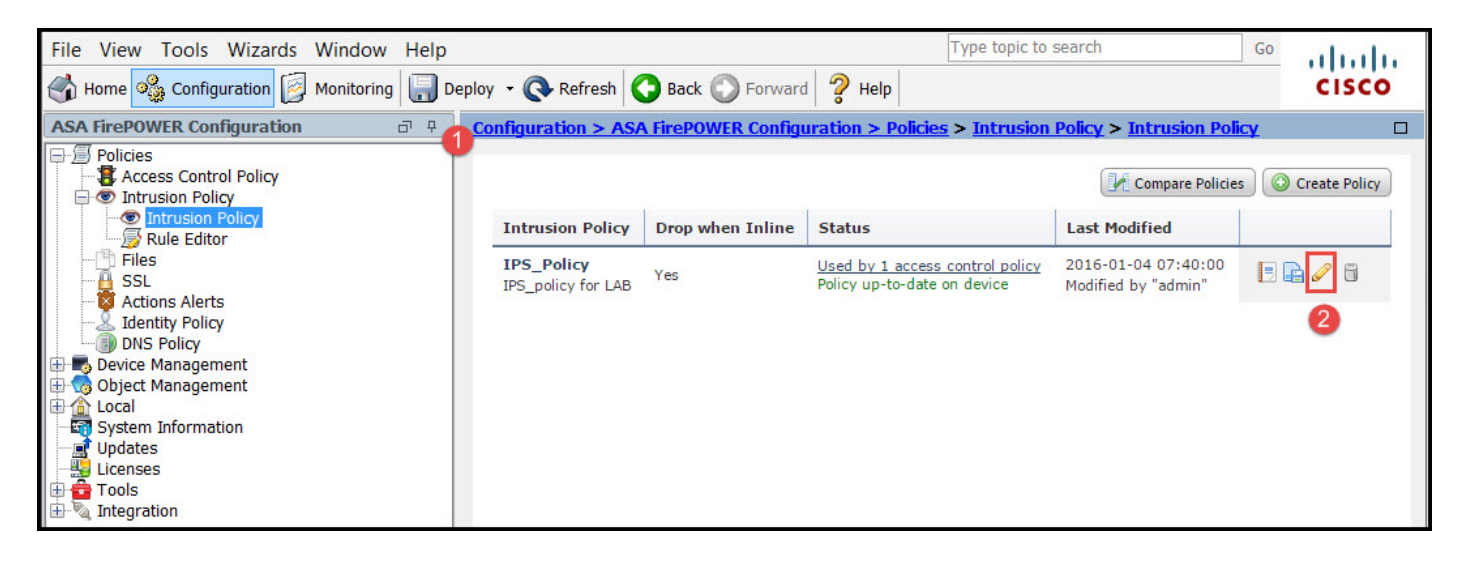

Paso 1.3. Modificar política base

La página Intrusion Policy Management (Administración de directivas de intrusiones) ofrece la opción de cambiar la política base/ descartar cuando está en línea/ Guardar y descartar.

La política básica contiene algunas políticas proporcionadas por el sistema, que son políticas integradas.

- 1. Conectividad y seguridad equilibradas: se trata de una política óptima en términos de seguridad y conectividad. Esta política tiene habilitadas alrededor de 7500 reglas, algunas solo generan eventos mientras que otras generan eventos y descartan el tráfico.
- 2. Seguridad en lugar de conectividad: si prefiere la seguridad, puede elegir la seguridad en lugar de la política de conectividad, lo que aumenta el número de reglas activadas.
- 3. Conectividad sobre seguridad: si su preferencia es la conectividad en lugar de la seguridad, puede elegir la conectividad en lugar de la política de seguridad, lo que reducirá el número de reglas activadas.
- 4. Maximum Detection (Detección máxima): Seleccione esta política para obtener la máxima detección.
- 5. Sin regla activa: esta opción desactiva todas las reglas. Debe activar las reglas manualmente en función de su política de seguridad.

| Policy Information 🖄         | Policy Information                                                                                                    | < Back                                                   |
|------------------------------|----------------------------------------------------------------------------------------------------|----------------------------------------------------------|
| Rules<br>⊕ Advanced Settings | Name IPS_Policy                                                                                                    |                                                          |
| Policy Layers                | Drop when Inline                                                                                                    |                                                          |
| ⊕ Policy Layers              | Base Policy<br>Balanced Security and Connectivity ▼<br>The base policy is up to date (Rule Update 2)                                         | Manage Base Policy<br>015-10-01-001-vrt)                 |
|                              | <ul> <li>➡ This policy has 7591 enabled rules</li> <li>➡ 114 rules generate events</li> <li>X 7477 rules drop and generate events</li> </ul> | 🖉 Manage Rules<br>🔍 View<br>🤍 View                       |
|                              | This policy contains enabled preprocessor rules. Pl<br>the preprocessors have the correct settings for the                                   | lease read the rule documentation to ensure<br>ese rules |
|                              | Commit Changes                                                                                                    | Discard Changes                                          |

#### Paso 1.4. Filtrado de firmas con opción de barra de filtro

Navegue hasta la opción **Reglas** en el panel Navegación y aparecerá la página Administración de reglas. Hay miles de reglas en la base de datos de reglas. La barra de filtros proporciona una buena opción de motor de búsqueda para buscar la regla de forma eficaz.

Puede insertar cualquier palabra clave en la barra de filtros y el sistema obtiene los resultados. Si hay un requisito para encontrar la firma para la vulnerabilidad de la capa de conexión segura (SSL), puede buscar la cadena de palabras clave en la barra de filtros y obtendrá la firma para la vulnerabilidad de la hemorragia cardiaca.

**Sugerencia**: si se utilizan varias palabras clave en la barra de filtros, el sistema las combina utilizando la lógica AND para crear una búsqueda compuesta.

También puede buscar las reglas mediante la ID de firma (SID), la ID de generador (GID) y la Categoría: dos, etc.

Las reglas se dividen de forma eficaz en varias formas, por ejemplo, en función de categorías/clasificaciones/vulnerabilidades de Microsoft/gusanos de Microsoft/plataforma específica. Esta asociación de reglas ayuda al cliente a obtener la firma adecuada de una manera sencilla y ayuda al cliente a ajustar las firmas de forma eficaz.

| Policy Information  | Rules                                        |                                                                                                    | < Back           |
|---------------------|----------------------------------------------|----------------------------------------------------------------------------------------------------|------------------|
| Rules               | Rule Configuration                           | Filter: heartbleed                                                                                                | × ?              |
| ⊕ Advanced Settings | Rule Content                                 |                                                                                                    |                  |
| ⊕ Policy Layers     | Category<br>app-detect                       | ⇔ ▼ ▼ ▼                                                                                                    | Policy 🔻         |
|                     | browser-chrome<br>browser-firefox            | GID SID     Message ▲       1     30549       SERVER-OTHER OpenSSL Heartbleed masscan access exploitation attempt | → ♥ © 0 ♥<br>× ^ |
|                     | browser-ie<br>browser-other                  | 1         30777         SERVER-OTHER OpenSSL SSLv3 large heartbeat response<br>- possible ssl heartbleed attempt  | ×                |
|                     | browser-plugins                              | 1         30778         SERVER-OTHER OpenSSL SSLv3 large heartbeat response<br>- possible ssl heartbleed attempt  | ×                |
|                     | browser-webkit<br>content-replace            | 1         30785         SERVER-OTHER OpenSSL SSLv3 large heartbeat response<br>- possible ssl heartbleed attempt  | ×                |
|                     | decoder<br>exploit-kit                       | 1         30514         SERVER-OTHER OpenSSL SSLv3 large heartbeat response<br>- possible ssl heartbleed attempt  | ×                |
|                     | file-executable                              | 1         30779         SERVER-OTHER OpenSSL TLSv1 large heartbeat response<br>- possible ssl heartbleed attempt  | ×                |
|                     | Classifications                              | 1         30780         SERVER-OTHER OpenSSL TLSv1 large heartbeat response<br>- possible ssl heartbleed attempt  | ×                |
|                     | Microsoft Vulnerabilities<br>Microsoft Worms | SERVER-OTHER OpenSSL TLSv1 large heartbeat response<br>- possible ssl heartbleed attempt                          | ×                |
|                     | Platform Specific                            | 1         30515         SERVER-OTHER OpenSSL TLSv1 large heartbeat response<br>- possible ssl heartbleed attempt  | ×                |
|                     | Preprocessors                                | SERVER-OTHER OpenSSL TLSv1.1 large heartbeat                                                                      | ¥                |
|                     | Rule Update                                  | K                                                                                                    | < 1 of 1 > >     |

También puede buscar con el número CVE para encontrar las reglas que los cubren. Puede utilizar la sintaxis **CVE: <cve-number>.** 

| Policy Information 🔺 | Rules                                                                                  |                                                                                                    | < Back     |
|----------------------|----------------------------------------------------------------------------------------|----------------------------------------------------------------------------------------------------|------------|
| Rules                | Rule Configuration                                                                     | Filter: CVE:"2013-2135"                                                                                                    | × ?        |
| ⊕ Advanced Settings  | Rule Content                                                                           | Filter returned 2 results                                                                                                    |            |
|                      | Message 🔺                                                                              | ⇒▼     ▼     O     ▼     O     ▼     Poli       Rule State     Event Filtering     Dynamic State     Alerting     Comments     Poli | cy 🔻       |
|                      | GID                                                                                    | 📃 GID SID Message 🔺 🔿                                                                                                    | 7 🕑 🕕 🖓    |
|                      | Reference     CVE ID                                                                   | 1 27575 SERVER-APACHE Apache Struts arbitrary OGNL remote code execution attempt                                                    |            |
|                      | URL<br>Bugtrag ID                                                                      | 1 27574     SERVER-APACHE Apache Struts OGNL getRuntime.exec static method     access attempt                                       |            |
|                      | Nessus ID<br>Arachnids ID<br>Mcafee ID<br>Action<br>Protocol<br>Direction<br>Source IP |                                                                                                    |            |
|                      | Category                                                                               |                                                                                                    |            |
|                      | Classifications                                                                        |                                                                                                    |            |
|                      | Microsoft Vulnerabilities                                                              |                                                                                                    |            |
|                      | Microsoft Worms                                                                        |                                                                                                    |            |
|                      | Platform Specific                                                                      |                                                                                                    |            |
|                      | Preprocessors                                                                          |                                                                                                    |            |
|                      | Priority                                                                               |                                                                                                    |            |
|                      | Rule Update                                                                            | K K                                                                                                    | 1 of 1 > > |

#### Paso 1.5. Configuración del estado de regla

Vaya a **Reglas** en el panel de navegación y aparece la página Administración de reglas.. Seleccione las reglas y elija la opción **Estado de regla** para configurar el estado de las reglas. Hay tres estados que se pueden configurar para una regla:

1. Generar eventos: Esta opción genera eventos cuando la regla coincide con el tráfico.

2. **Drop and Generate Events:** Esta opción genera eventos y descarta tráfico cuando la regla coincide con el tráfico.

3. Desactivar: Esta opción inhabilita la regla.

| Policy Information               | Rules                                                                                                    |                                                                                                    | < E                                                                                    | Back |
|----------------------------------|----------------------------------------------------------------------------------------------------|----------------------------------------------------------------------------------------------------|----------------------------------------------------------------------------------------|------|
| Rules                            | Rule Configuration                                                                                                    | Filter:                                                                                                    |                                                                                        | 2 2  |
| ⊕ Advanced Settings              | Rule Content                                                                                                    | Filter returned 33 results                                                                                                    |                                                                                        |      |
| Advanced Settings  Policy Layers | Category         app-detect         blacklist         browser-chrome         browser-firefox         browser-ie         browser-other         browser-plugins         browser-webkit         content-replace         decoder         exploit-kit         file-flash         Microsoft Vulnerabilities         Microsoft Worms         Platform Specific         Preprocessors | Filter returned 33 results         Filter returned 33 results         Rule State Event Filtering Dynamic State Alerting Comments         Generate Events         Generate Events         Drop and Generate Events         Drop and Generate Events         Drop and Generate Events         Drop and Generate Events         Drop and Generate Events         DR-OTHER OpenSSL SSLv3 large heartbeat response         - possible ssl heartbleed attempt         Drop 30778         SERVER-OTHER OpenSSL SSLv3 large heartbeat response         - possible ssl heartbleed attempt         1 30785         SERVER-OTHER OpenSSL SSLv3 large heartbeat response         - possible ssl heartbleed attempt         1 30779         SERVER-OTHER OpenSSL TLSv1 large heartbeat response         - possible ssl heartbleed attempt         1 30780         SERVER-OTHER OpenSSL TLSv1 large heartbeat response         - possible ssl heartbleed attempt         1 30786         SERVER-OTHER OpenSSL TLSv1 large heartbeat response         - possible ssl h | Policy   ⇒ ▼   ×    ×    ×    ×    ×    ×    ×    ×    ×    ×    ×    ×    ×    ×    × |      |
|                                  | Priority                                                                                                    | K                                                                                                    | < 1 of 1 > >                                                                           | ×    |
|                                  | Rule Update                                                                                                    |                                                                                                    |                                                                                        |      |

#### Paso 1.6. Configuración del filtro de eventos

La importancia de un evento de intrusión puede basarse en la frecuencia de aparición, o en la dirección IP de origen o de destino. En algunos casos, es posible que no le importe un evento hasta que haya ocurrido un determinado número de veces. Por ejemplo, es posible que no le preocupe si alguien intenta iniciar sesión en un servidor hasta que se produzcan fallos un determinado número de veces. En otros casos, es posible que sólo tenga que ver algunas incidencias de la regla para comprobar si existe un problema generalizado.

Hay dos maneras de lograr esto:

- 1. Umbral de evento.
- 2. Supresión de eventos.

#### Umbral de evento

Puede establecer umbrales que dicten la frecuencia con la que se muestra un evento, en función del número de eventos. Puede configurar el umbral por evento y por política.

Pasos para configurar el umbral de evento:

Paso 1. Seleccione las reglas para las que desea configurar el umbral de evento.

- Paso 2. Haga clic en Event Filtering.
- Paso 3. Haga clic en el Umbral.
- Paso 4. Seleccione el tipo de la lista desplegable. (Límite, Umbral o Ambos).
- Paso 5. Seleccione cómo desea realizar el seguimiento en el cuadro de lista desplegable Track

By. (Origen o Destino).

Paso 6. Introduzca el **recuento** de eventos para cumplir el umbral.

Paso 7. Introduzca los segundos que deben transcurrir antes de que se reinicie el recuento.

Paso 8. Haga clic en **Aceptar** para completarlo.

|   | GID | SII Thresho | old 3                      |                                     |                     |                   | $\Rightarrow$ | 70  | 0 5 |
|---|-----|-------------|----------------------------|-------------------------------------|---------------------|-------------------|---------------|-----|-----|
|   | 1   | 28 Suppres  | ssion                      | T 360.cn SafeG<br>ess attempt       | uard local HTTP n   | nanagement        | ×             |     |     |
|   | 1   | 280 Remove  | Thresholds                 | 360.cn Safegua                      | rd runtime outbound | d communication   | $\Rightarrow$ |     |     |
|   | 1   | 32          | Suppressions<br>209.53.113 | Absolute Softwa                     | re Computrace outbo | ound connection - | $\Rightarrow$ |     |     |
|   | 1   | 32846       | APP-DETECT<br>absolute.com | r Absolute Softwa<br>m              | re Computrace outbo | ound connection - | ⇒             |     |     |
|   | 1   | 32847       | APP-DETECT                 | r Absolute Softwa<br>ery.com        | Set Threshold       | for 1 rule        |               | 7 X |     |
|   | 1   | 32848       | APP-DETECT<br>namequery.   | r Absolute Softwa<br>nettrace.co.za | 4 Type              | Limit •           | -<br>-        |     |     |
|   | 1   | 26286       | APP-DETECT<br>search.dnss  | F Absolute Softwa<br>search.org     | 6 Count             | 10                |               |     |     |
| 3 | 1   | 26287       | APP-DETECT<br>search.nam   | r Absolute Softwa<br>equery.com     | C Seconds           | 60                |               | 2   |     |

Después de agregar un filtro de evento a una regla, debería poder ver un icono de filtro junto a la indicación de regla, que muestra que hay un filtrado de eventos habilitado para esta regla.

#### Supresión de eventos

Las notificaciones de eventos especificados se pueden suprimir en función de la dirección IP de origen/ destino o por regla.

**Nota:** Cuando agrega supresión de eventos para una regla. La inspección de firma funciona como siempre, pero el sistema no genera los eventos si el tráfico coincide con la firma. Si especifica un origen/destino específico, los eventos no aparecen sólo para el origen/destino específico de esta regla. Si opta por suprimir la regla completa, el sistema no generará ningún evento para esta regla.

Pasos para configurar el umbral de evento:

Paso 1. Seleccione las reglas para las que desea configurar el umbral de evento.

Paso 2. Haga clic en Event Filtering.

Paso 3. Haga clic en Supresión.

Paso 4. Seleccione Suppression Type en la lista desplegable. (Regla, Origen o Destino).

Paso 5. Haga clic en **Aceptar** para completarlo.

| ⇒ ▼ 2 ▼ ▼<br>Rule State Event Filtering                                                           | ⊙ ▼                                                                                                    | Policy        |       | • |
|---------------------------------------------------------------------------------------------------|----------------------------------------------------------------------------------------------------|---------------|-------|---|
| GID SID Threshold                                                                                 |                                                                                                    | ⇒             | 7 🕑 🕕 | 9 |
| 1 Suppression                                                                                     | T 360.cn SafeGuard local HTTP management<br>ess attempt                                                                                                    | ×             |       | - |
| 1 280<br>Remove Suppre                                                                            | nolds 360.cn Safeguard runtime outbound essions on                                                                                                    | ⇒             |       |   |
| 1 32845 APP-<br>Conn                                                                              | DETECT Absolute Software Computrace outbound<br>nection - 209.53.113.223                                                                                                    | $\Rightarrow$ |       |   |
| ✓ 1 32846 APP-<br>conn                                                                            | DETECT Absolute Software Computrace outbound<br>nection - absolute.com                                                                                                    | ⇒             | •     |   |
| Add Suppression for<br>Suppression<br>Type 4 Rule<br>5 Or<br>1 20207 conn<br>1 32849 APP-<br>conn | 1 rule       *       Software uery.cor       Add Suppression for 1         Software v.nettrai       Suppression       4       Source         Software v.nettrai       Software ssearch.       Network       5         DETECT Absolute Software section - search.us.namequery       6       6         Suppression       4       Source         Software section - search.us.namequery       5         Metwork       5       6         Suppression       4       Desti         Network       5       6         Suppression       4       Desti         Network       5       6         Suppression       4       Desti         Network       5       6 | L rule        | ? X   |   |

Después de agregar el filtro de eventos a esta regla, debería poder ver un icono de filtro con el recuento dos junto a la indicación de regla, que muestra que hay dos filtros de eventos habilitados para esta regla.

#### Paso 1.7. Configuración del estado dinámico

Es una función en la que podemos cambiar el estado de una regla si coincide la condición especificada.

Suponga un escenario de ataque de fuerza bruta para descifrar la contraseña. Si una firma detecta un intento de error de contraseña y la acción de regla es generar un evento. El sistema continúa generando la alerta para el intento de error de contraseña. Para esta situación, puede utilizar el **estado Dinámico** donde una acción de **Generar eventos** se puede cambiar a **Abandonar y Generar eventos** para bloquear el ataque de fuerza bruta.

Vaya a **Reglas** en el panel de navegación y en la página Administración de reglas. Seleccione la regla para la que desea habilitar el estado Dinámico y elija las opciones **Estado dinámico > Agregar un estado de regla base de velocidad.** 

Para configurar el estado de regla basado en velocidad:

- 1. Seleccione las **reglas** para las que desea configurar el umbral de evento.
- 2. Haga clic en el estado dinámico.
- 3. Haga clic en Agregar estado de regla basado en velocidad.
- 4. Seleccione cómo desea realizar el seguimiento del estado de regla en el cuadro de lista desplegable **Track By**. (**Regla, Origen o Destino**).
- 5. Introduzca la **red**. Puede especificar una única dirección IP, bloque de direcciones, variable o una lista separada por comas que esté compuesta por cualquier combinación de estos.
- 6. Introduzca el **recuento** de eventos y la marca de tiempo en segundos.
- 7. Seleccione el estado nuevo, que desea definir para la regla.
- 8. Introduzca el tiempo de espera después del cual se revierte el estado de la regla.
- 9. Haga clic en **Aceptar** para completarlo.

| Policy Information                                                                                                    | Rules                                               |                                                            | < Back |
|----------------------------------------------------------------------------------------------------|-----------------------------------------------------|------------------------------------------------------------|--------|
| Rules                                                                                                    | Rule Configuration                                  | Filter:                                                    | x 7    |
| ⊕ Advanced Settings                                                                                                    | Rule Content                                        | 1 selected rule of 33                                      |        |
| @ Policy Lowers                                                                                                    | mation       Rules       < Back                     |                                                            |        |
| Policy Layers                                                                                                    | app-detect                                          | Rule State Event Filtering Dynamic State Alerting Comments | •      |
|                                                                                                    | blacklist                                           | □ GID SID M3 Add Rate-Based Rule State → 💎 🕑               | 0 🖓    |
|                                                                                                    | browser-chrome                                      | SER Remove Rate-Based Rule States ed masscan access        |        |
|                                                                                                    | browser-firefox                                     | 0 1 30349 expl                                             |        |
| alicy Information Rules Rules Rules Rule Configuration Rule Content Category app-detect blacklist browser-chrome browser-chrome browser-ie browser-ie browser-ie browser-ie browser-other browser-other browser-other browser-other browser-usebkit content-replace decoder exploit-kit file-executable file-fiash Classifications Microsoft Vulnerabilities Microsoft Vulnerabilities Microsoft Vulnerabilities Platform Specific Preprocessors Priority Rule Update Rule Update Filter: Filter: Filt | SERVER-OTHER OpenSSL SSLv3 large heartbeat response |                                                            |        |
|                                                                                                    | browser-other                                       | Add Rate-Based Rule State for 1 rule                       |        |
|                                                                                                    | browser-plugins                                     |                                                            |        |
|                                                                                                    | browser-webkit                                      |                                                            |        |
|                                                                                                    | content-replace                                     | 1 30783 5 Network 192.168.20.3                             |        |
|                                                                                                    | decoder                                             | 1 30514 New State                                          |        |
|                                                                                                    | exploit-kit                                         | Timeout 20                                                 |        |
|                                                                                                    | file-executable                                     | 1 30779 <b>1</b> 1 30779                                   |        |
|                                                                                                    | file-flash 🔻                                        | 0 OK Cancel                                                |        |
|                                                                                                    | Classifications                                     |                                                            |        |
|                                                                                                    | Microsoft Vulnerabilities                           | SERVER-OTHER OpenSSL TLSv1 large heartbeat response        |        |
|                                                                                                    | Microsoft Worms                                     | - possible ssi neartbleed attempt                          |        |
|                                                                                                    | Platform Specific                                   | - 1 30515<br>- possible ssl heartbleed attempt             |        |
|                                                                                                    | Preprocessors                                       | SERVER-OTHER OpenSSL TLSv1.1 large heartbeat               |        |
|                                                                                                    | Priority                                            |                                                            |        |
|                                                                                                    | Rule Update                                         | K K 1 of 1                                                 | - 2 N  |

# Paso 2. Configuración de los conjuntos de variables y políticas de análisis de red (NAP) (opcional)

#### Configuración de la política de análisis de red

La política de acceso a la red también se conoce como preprocesadores. El preprocesador realiza el reensamblado de paquetes y normaliza el tráfico. Ayuda a identificar anomalías en la capa de red y el protocolo de capa de transporte al identificar opciones de encabezado inapropiadas.

NAP realiza la desfragmentación de los datagramas IP, proporciona la inspección con estado de TCP y el reensamblado de flujo y la validación de las sumas de comprobación. El preprocesador normaliza el tráfico, valida y verifica el estándar de protocolo.

Cada preprocesador tiene su propio número GID. Representa el preprocesador que el paquete ha disparado.

Para configurar la política de análisis de red, vaya a **Configuración > Configuración de ASA** FirePOWER > Políticas > Política de control de acceso > Avanzado > Análisis de red y Política de

#### intrusión

La política de análisis de red predeterminada es Equilibrio entre seguridad y conectividad, lo que constituye una política óptima recomendada. Hay otras tres políticas NAP proporcionadas por el sistema que se pueden seleccionar en la lista desplegable.

Seleccione la opción Network Analysis Policy List para crear una política NAP personalizada.

| Configuration > ASA Fire    | POWER Configuration > Policies > Access     | Control Policy    |                                                               |          |  |
|-----------------------------|---------------------------------------------|-------------------|---------------------------------------------------------------|----------|--|
| ASA ASA FirePO              | WER                                         |                   |                                                               |          |  |
| Default Allow A             | II Traffic                                  |                   |                                                               |          |  |
| custom policy               |                                             |                   |                                                               |          |  |
|                             |                                             |                   |                                                               |          |  |
|                             |                                             |                   | J Status: Policy Up-to-date on device                         |          |  |
|                             |                                             |                   |                                                               |          |  |
| Identity Policy: None       | SSL Policy: None                            |                   |                                                               |          |  |
| Rules Security Intellig     | Network Analysis and Intrusion Pol          | icies             | ? ×                                                           |          |  |
| General Settings            | Intrusion Policy used before Access Control | No Pules Active   |                                                               | Ø        |  |
| Maximum URL characters      | rule is determined                          | NO Rules Acuve    |                                                               | No       |  |
| Allow an Interactive Bloc   | Intrusion Policy Variable Set               | Default-Set       | ▼ Ø                                                           | Ø        |  |
| Retry URL cache miss loo    | Network Analysis Rules                      | No Custom Rules   | Network Analysis Policy List                                  | Disabled |  |
| Inspect traffic during pol  | Default Network Analysis Policy             | Balanced Security | and Connectivity                                              | A        |  |
| Identity Policy Setting     |                                             |                   |                                                               |          |  |
| identicy rule, etc.         | Revert to Defaults                          |                   | OK Cancel Jyze Per                                            | 5        |  |
| Identity Policy             |                                             | None              | Performance Statistics - Sample Time (seconds)                | 300      |  |
| SSL Policy Settings         |                                             | Ø                 | Regular Expression - Limit                                    | Default  |  |
| SSL Policy to use for inspe | cting encrypted connections                 | None              | Regular Expression - Recursion Limit                          | Default  |  |
| Network Analysis and        | Intrusion Policies                          | Ø                 | Intrusion Event Longing Limits - Max Events Stored Per Packet | 8        |  |
|                             |                                             |                   |                                                               |          |  |
|                             |                                             |                   | ER-Changes Cancel                                             |          |  |
|                             |                                             |                   |                                                               |          |  |

#### Configurar conjuntos de variables

Los conjuntos de variables se utilizan en las reglas de intrusión para identificar las direcciones de origen y destino y los puertos. Las reglas son más eficaces cuando las variables reflejan su entorno de red con mayor precisión. La variable desempeña un papel importante en el ajuste del rendimiento.

Los conjuntos de variables ya se han configurado con la opción predeterminada (Red/Puerto). Agregue nuevos conjuntos de variables si desea cambiar la configuración predeterminada.

Para configurar los conjuntos de variables, navegue hasta **Configuration > ASA Firepower Configuration > Object Management > Variable Set**. Seleccione la opción **Añadir conjunto de variables** para agregar nuevos conjuntos de variables. Introduzca el **nombre** de los conjuntos de variables y especifique la **descripción**.

Si alguna aplicación personalizada funciona en un puerto específico, defina el número de puerto en el campo Número de puerto. Configure el parámetro de red.

**\$Home\_NET** especifique la red interna.

**\$External\_NET** especifique la red externa.

| ASA FirePOWER Configuration                                                                                                    | <u>Configuration &gt;</u> | ASA FirePOWER       | Configurati | on > Obje | ect Management > <u>Variable Set</u>  |              |     |
|----------------------------------------------------------------------------------------------------|---------------------------|---------------------|-------------|-----------|---------------------------------------|--------------|-----|
| Policies     Solution     Policies     Solution     Solution     Solution     Solution     Solution     Policies     Solution     Solution     Policies     Policies | _                         |                     |             |           | Add Variable Set                      | Silter       |     |
| Port     Security Zones                                                                                                    | Name                      |                     |             |           | Description                           |              |     |
| Application Filters     URL     GeoLocation                                                                                                    | Default-Set<br>New Varia  | ble Set             |             |           | This Variable Set is system-provided. | ? :          | ×   |
| Variable Set                                                                                                    | Name:                     | Custom_Variable_    | Set         |           |                                       |              | ]   |
| Sinkhole                                                                                                    | Description:              | Enter a description | n           |           |                                       |              | 1   |
| - Gipher Suite List                                                                                                    |                           |                     |             |           |                                       | 🕢 Add        | )   |
| ⊕                                                                                                    | Variable N                | lame                | Туре        | Value     |                                       |              | 1   |
| Object Management       Add Variable Set       Hitter         Network       Port       Description         Security Zones       Application Filters       URL         Object Management       URL       Description         Security Zones       Application Filters       URL         Object Management       URL       Description         Security Zones       Application Filters       URL         Security Intelligence       Sinkhole       Enter a description         FileList       Custom_Variable_Set       Description         Object Management       Variable Mame       Type       Value         Polication       Customized Variables       Customized Variables       Operation         Object Management       This category is empty       Default Variables       Operation         Updates       Ucale       Minegration       Ons_SERVERS       Network       HOME_NET       Operation         Disconservers       Network       Integration       Port       (117P_PORTS, 143, 110)       Operation         periode Access VPN       Site-to-Site VPN       Port       (3386, 2123, 2152)       Operation                                                                                                    |                           |                     |             |           |                                       |              |     |
| Updates                                                                                                    | This catego               | ory is empty        |             |           |                                       | _            |     |
| Elcenses                                                                                                    | Default Va                | ariables            |             |           |                                       |              |     |
| 🗄 🖏 Integration                                                                                                    | AIM_SERVE                 | RS                  | Network     | [64.12.   | 31.136/32, 205.188.210.203/32, 6]     | <b>2</b> 36  |     |
|                                                                                                    | DNS_SERV                  | ERS                 | Network     | HOME_I    | NET                                   | />B          |     |
|                                                                                                    | EXTERNAL_                 | NET                 | Network     | any       |                                       | <b>2</b> 76  |     |
|                                                                                                    | FILE_DATA                 | _PORTS              | Port        | [HTTP_    | PORTS, 143, 110]                      | Ø <b>9</b> 6 |     |
| Device Setup                                                                                                    | FTP_PORTS                 |                     | Port        | [21, 21   | 00, 3535]                             | <b>0</b> 28  |     |
| Firewall                                                                                                    | GTP_PORTS                 | 5                   | Port        | [3386,    | 2123, 2152]                           | <b>23</b> 6  |     |
| Remote Access VPN                                                                                                    | HOME_NET                  | ee                  | Network     | any       |                                       | Ø78 _        | > 0 |
| Site-to-Site VPN                                                                                                    | 4                         |                     |             |           |                                       | •            |     |
| ASA FirePOWER Configuration                                                                                                    |                           |                     |             |           |                                       |              |     |
| Device Management                                                                                                    |                           |                     |             |           | Store ASA FirePOWER Changes           | Cancel       |     |
|                                                                                                    |                           |                     |             |           |                                       |              |     |

Paso 3: Configurar el control de acceso para incluir conjuntos de políticas de intrusión/ NAP/ Variable

Vaya a Configuration > ASA Firepower Configuration > Policies > Access Control Policy . Debe completar estos pasos:

- 1. Edite la regla de directiva de acceso donde desea asignar la directiva de intrusión.
- 2. Elija la pestaña Inspección.
- 3. Elija la **política de intrusiones** de la lista desplegable y elija los **conjuntos de variables** de la lista desplegable
- 4. Click Save.

| tanuaru kules         |            |              |        |           |         |            |            |             |               |             |        |     |
|-----------------------|------------|--------------|--------|-----------|---------|------------|------------|-------------|---------------|-------------|--------|-----|
| Access_Policy_Rule    | any        | any          | any    | any       | any     | any        | any        | any         | any           | Allow       | UDD0   | Ø   |
| oot Rules             |            |              |        |           |         |            |            |             |               |             | 1      |     |
|                       |            |              |        |           |         |            |            |             |               |             |        |     |
| diting Rule - Access  | s Policy R | ule          |        |           |         |            |            |             |               |             |        | ?   |
|                       |            |              |        |           |         |            |            |             |               |             |        |     |
| Name Access_Policy_Ru | le         |              |        |           | 🕑 Enab  | led        |            | Move        |               |             |        |     |
| Action Allow          |            |              | ▼ IF   | S: IPS Po | licv Va | riables: D | efault-Set | Files: no i | inspection Lo | aaina: no l | paaina |     |
| - HIGH                |            |              |        |           |         |            |            |             |               | -           |        |     |
| Zones Networks        | 🔺 Users    | 🔺 Applicatio | ns Poi | rts 🔺 l   | JRLs    | ISE At     | tributes   | 2 🔺 1       | Inspection    | Logging     | Commen | nts |
| ntrusion Policy       |            |              |        | 1999      |         |            | Variable   | Set         |               |             |        |     |
| IPS_Policy            |            |              |        |           |         | × 🥜        | Default    | Set         |               |             |        |     |
|                       |            |              |        |           |         |            |            |             |               |             |        |     |
| File Policy           |            |              |        |           |         |            |            |             |               |             |        |     |
| None                  |            |              |        |           |         |            |            |             |               |             | -      | -   |
|                       |            |              |        |           |         |            |            |             |               |             |        | 268 |
|                       |            |              |        |           |         |            |            |             | -             |             | L      |     |
|                       |            |              |        |           |         |            |            |             | 4             | Save        | Cancel |     |

Puesto que se agrega una política de intrusiones a esta regla de directiva de acceso. Puede ver el icono de escudo en Color dorado que indica que la política de intrusiones está activada.

|     |                    |                 |                      |                    |                  |             |               |             | 🖌 📑 Sta          | tus: Access Cont | rol policy out- | of-date on devic | e    |
|-----|--------------------|-----------------|----------------------|--------------------|------------------|-------------|---------------|-------------|------------------|------------------|-----------------|------------------|------|
| Ide | ntity Policy: Nor  | e               | SSL Policy: <u>N</u> | lone               |                  |             |               |             |                  |                  |                 |                  |      |
| Ru  | les Security I     | ntelligence     | HTTP Responses       | Advanced           |                  |             |               |             |                  |                  |                 |                  |      |
|     |                    |                 |                      |                    |                  |             |               | 🕜 Add Ca    | tegory 💿 A       | dd Rule Search   | Rules           |                  | ×    |
| #   | Name               | Source<br>Zones | Dest<br>Zones        | Source<br>Networks | Dest<br>Networks | Users       | Applicat      | Src Ports   | Dest Ports       | URLs             | Action          | V 🗈 🗊 🕫          |      |
| Adı | ninistrator Rules  |                 |                      |                    | či – S           | 2           | 24) · · · · · |             | 54               | 2                |                 | - 44<br>         |      |
| Thi | s category is empl | У               |                      |                    |                  |             |               |             |                  |                  |                 |                  |      |
| Sta | ndard Rules        |                 |                      |                    |                  |             |               |             |                  |                  |                 |                  |      |
| 1   | Access_Policy_Ru   | le any          | any                  | any                | any              | any         | any           | any         | any              | any              | Allow           | 0 [] (] 🔍        | 0    |
| Roo | t Rules            |                 |                      |                    |                  |             |               |             |                  |                  | /               | ·                |      |
| Thi | s category is empl | Y               |                      |                    |                  |             |               |             |                  |                  |                 |                  |      |
| De  | fault Action       |                 |                      |                    |                  |             |               | Intrusion P | revention: Balan | ced Security and | Connectivity    | *                | \$ 📕 |
|     |                    |                 |                      |                    |                  |             |               |             |                  |                  |                 |                  |      |
|     |                    |                 |                      |                    |                  |             |               |             | Displaying       | 1 - 1 of 1 rules | I< < Page       | 1 of 1 $>$       | > c  |
|     |                    |                 |                      |                    | Store            | ASA FirePOV | VER Changes   | Cancel      |                  |                  |                 |                  |      |

Haga clic en Store ASA FirePOWER changes para guardar los cambios.

#### Paso 4. Implementación de la política de control de acceso

Ahora, debe implementar la política de control de acceso. Antes de aplicar la política, verá una indicación de Directiva de control de acceso desactualizada en el dispositivo. Para implementar los cambios en el sensor:

- 1. Haga clic en Implementar.
- 2. Haga clic en Implementar cambios de FirePOWER.
- 3. Haga clic en Implementar en la ventana emergente.

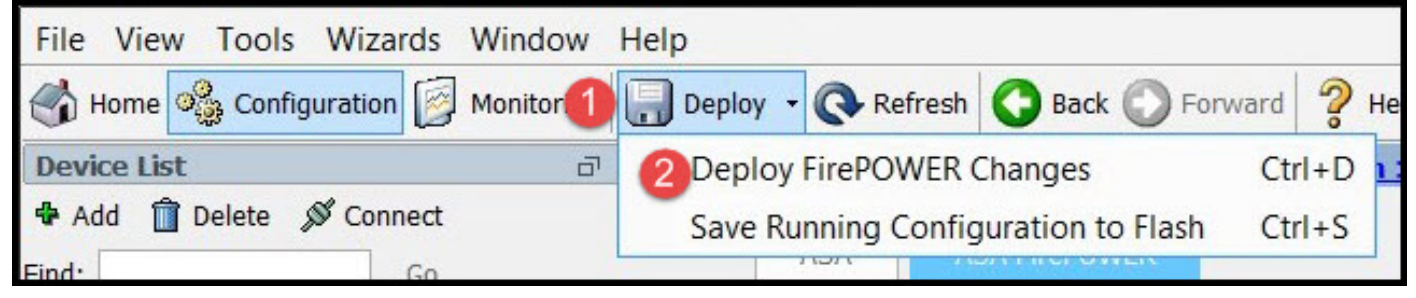

| Deploy FirePOWER Changes                             | X     |
|------------------------------------------------------|-------|
| Deploy Policies Version:2016-01-05 09:09 AM          | ?     |
| System Policy: Default                               |       |
| Sensor Policy: firepower                             |       |
| Access Control Policy: Default Allow All Traffic     |       |
| Intrusion Policy: Balanced Security and Connectivity |       |
| J Intrusion Policy: IPS_Policy                       |       |
| ONS Policy: Default DNS Policy                       |       |
|                                                      |       |
| 3 Deploy C                                           | ancel |
| C Deploy                                             | ancel |

**Nota**: En la versión 5.4.x, para aplicar la política de acceso al sensor, debe hacer clic en Aplicar cambios de ASA FirePOWER

**Nota:** Vaya a **Monitoring > ASA Firepower Monitoring > Task Status**. Asegúrese de que la tarea debe completarse para aplicar el cambio de configuración.

#### Paso 5. Supervisar eventos de intrusión

Para ver los eventos de intrusión generados por el módulo FirePOWER, vaya a **Monitoring > ASA FirePOWER Monitoring > Real Time Event.** 

| Gaurav_Connection                                       | n_Events × All ASA FireP                | OWER Events Connectio                                                     | n Intrusion                  | File | Malware File | Security Intelligen       |
|---------------------------------------------------------|-----------------------------------------|---------------------------------------------------------------------------|------------------------------|------|--------------|---------------------------|
| Filter                                                  |                                         |                                                                           |                              |      |              |                           |
| Rule Action=Block * n                                   | reason=Intrusion Block ×                |                                                                           |                              |      |              |                           |
|                                                         |                                         |                                                                           |                              |      |              |                           |
|                                                         |                                         |                                                                           |                              |      |              |                           |
|                                                         |                                         | -                                                                         |                              |      |              |                           |
|                                                         |                                         | -                                                                         |                              |      |              |                           |
| Pause Refr                                              | resh Rate <b>5 seconds</b>              | - 1/10/16 6:                                                              | 13:42 PM (IST)               |      |              |                           |
| Pause         Refr           Receive Times         Refr | resh Rate 5 seconds Action              | <ul> <li>1/10/16 6:</li> <li>Event Type</li> </ul>                        | 13:42 PM (IST)               | In   | ine Result   | Reason                    |
| Refr<br>Receive Times<br>1/10/16 6:11:50 PM             | resh Rate 5 seconds Action Block        | <ul> <li>1/10/16 6:</li> <li>Event Type</li> <li>ASA FirePOWER</li> </ul> | 13:42 PM (IST)<br>Connection | In   | ine Result   | Reason<br>Intrusion Block |
| Receive Times                                           | resh Rate <b>5 seconds</b> Action Block | <ul> <li>1/10/16 6:</li> <li>Event Type</li> <li>ASA FirePOWER</li> </ul> | 13:42 PM (IST)<br>Connection | In   | ine Result   | Reason<br>Intrusion Bloc  |

## Verificación

Actualmente, no hay un procedimiento de verificación disponible para esta configuración.

## Troubleshoot

Paso 1. Asegúrese de que el estado de regla de las reglas está configurado correctamente.

Paso 2. Asegúrese de que la política IPS correcta se ha incluido en las reglas de acceso.

Paso 3. Asegúrese de que los conjuntos de variables estén configurados correctamente. Si los conjuntos de variables no están configurados correctamente, las firmas no coincidirán con el tráfico.

Paso 4. Asegúrese de que la implementación de la política de control de acceso se complete correctamente.

Paso 5. Supervise los eventos de conexión y los eventos de intrusión para verificar si el flujo de tráfico está llegando a la regla correcta o no.

#### Información Relacionada

- Guía de inicio rápido del módulo Cisco ASA FirePOWER
- Soporte Técnico y Documentación Cisco Systems